## Generating An Agent Custom Report For RealSatisfied Upload

## **Creating the Report**

1. In T.C.2 (Custom Reports > Create Report) an administrator can update an existing report or create a new one. There is a default template called "Sample – Agent info." This can be used to start, then add some additional fields that are needed.

| T - Things To Do                              | Cità Nere                                  |                         |
|-----------------------------------------------|--------------------------------------------|-------------------------|
| T - Things To Do<br>T. 1 - Today's Activities | Scheduler for Wednesday June 24, 2015      | Use                     |
| -T.2 - Hot Sheets                             | Time Scheduled Tasks                       |                         |
| By T.C Cuatom Haporta                         | 06.30                                      |                         |
| T.C.2 - Create Reports                        | 07.00                                      |                         |
| PD T.M - Mennagen                             | 07:30                                      |                         |
| - T R - Recalculate Commission                | 08.00                                      |                         |
| - T.S - WOLF connect Sync Rpt                 | 06.30                                      |                         |
| T.T - Meeting Information                     | (Area to Reports (T.C.2)                   |                         |
|                                               | 1000 Create Reports                        |                         |
|                                               | 10:30 Create Reports                       |                         |
|                                               | 11.00                                      |                         |
|                                               | 11:30 Right click on a report to rename, o | opy or export 4.        |
|                                               | 12.00 Reports                              |                         |
|                                               | at co                                      |                         |
|                                               | 01:30 Sample - Agent Info                  |                         |
|                                               | 02:00 🕀 🙀 Listing Reports                  |                         |
|                                               | 02:30 - E Sample - Active Listings         |                         |
|                                               | 03:00 - E Sample - Liatings By Agent       |                         |
|                                               | 07:30 🕞 🔐 Trade Reports                    |                         |
|                                               | 04:00 - [1] Sample - Deals by Agent        |                         |
|                                               | 04.00 - In Sample - Deals By Office        |                         |
|                                               | 0530 Sample - Cease by Office Agent        |                         |
|                                               | 06.00 Other Company Reports                |                         |
|                                               | 06:30                                      |                         |
|                                               | 07.00                                      |                         |
|                                               | 07:30                                      |                         |
|                                               | 08:00                                      |                         |
|                                               | 09.00                                      |                         |
| 1 - Property Listings                         | 09:30 (9:30 ENL)                           |                         |
| 🗑 2 - Trade Records                           | 10:30                                      | [and ] [answ. ] [2,120] |
| 9j3 - Trist Account                           | 11:30                                      | IND INTE CARD           |
|                                               |                                            |                         |

- 2. Select the report you want to edit, or click on "Add" to create a new one.
- 3. On the Field screen, the right side should contain the following:
  - a. Agent/Employee #
  - b. Agent/Employee Address
  - c. Agent/Employee Cell #
  - d. Agent/Employee City
  - e. Agent/Employee Direct Phone #
  - f. Agent/Employee Name (Last, First)
  - g. Agent/Employee Phone #

4. If a field is not included you will find it on the Available field list (on the left side). Select the new field and click on the " > " button will move it to the Selected fields area.

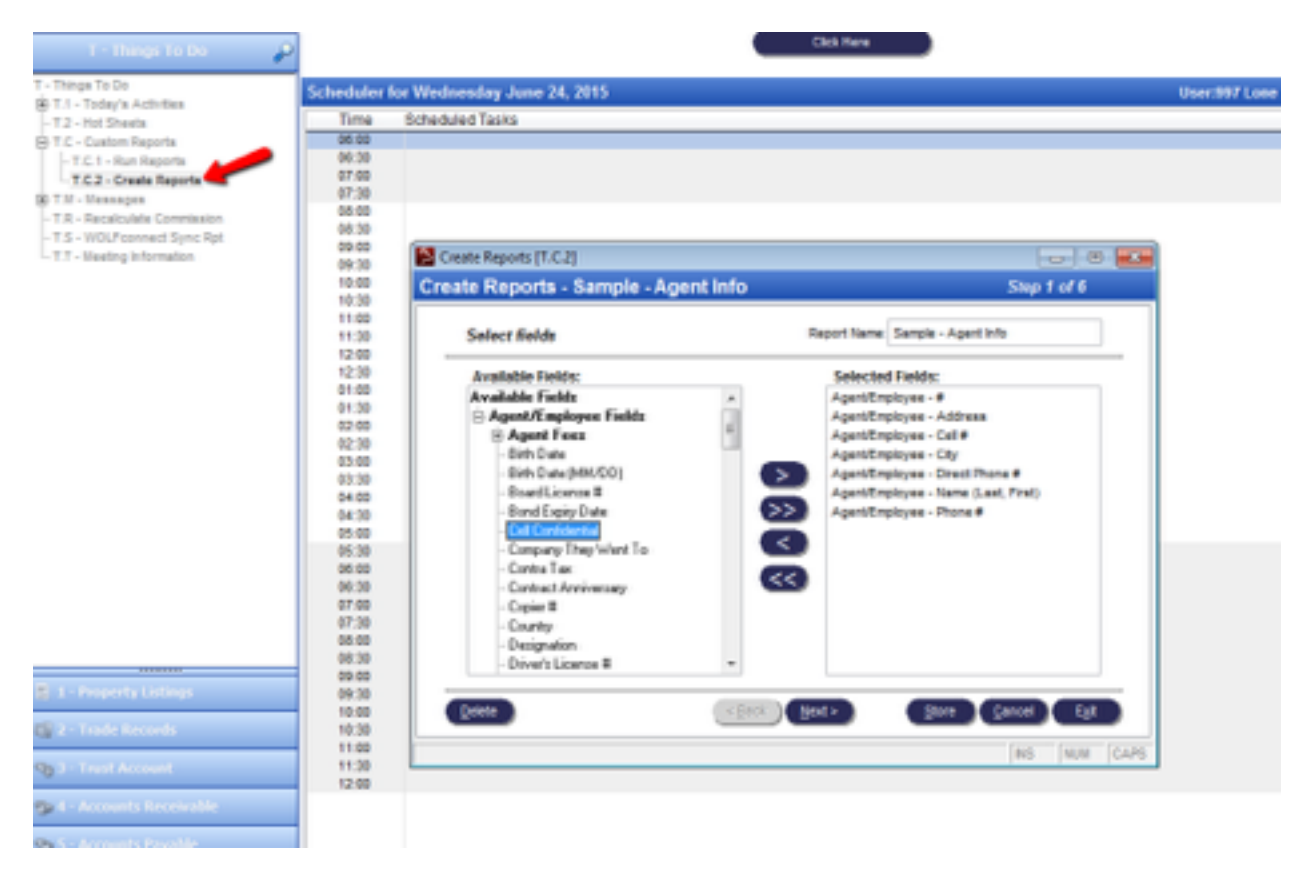

5. Once all the fields above are in the Selected list, click on Store button, then on Exit.

## **Exporting the Report**

- 1. In T.C.1 (Custom Reports > Run Reports), select the Agent report.
- 2. Ensure all Agents are selected (on the screen it will display how many are currently selected).

| Run Reports [T.C.1]                              |              |
|--------------------------------------------------|--------------|
| Run Reports - Sample - Agent Info                |              |
| List Options                                     |              |
| Select Agents<br>S Agents Selec<br>Format Detail | Sort By      |
| Add Rule                                         | •            |
| Excel Epst                                       |              |
| Cancel Co                                        | 5            |
|                                                  | INS NUM CAPS |

- 3. If you need to add/edit the list of Agents, click on "Select Agents" button
  - a. To add/remove an Agent from the list, click on their name. If added to the list, the record will display in green.
  - b. To select all, simply click on the "Select All" button.

| Staff/Ager                   | t Multi-Select                                                             |                                                 |                        |                                     |                                                       | Ξ                                             | 8        |
|------------------------------|----------------------------------------------------------------------------|-------------------------------------------------|------------------------|-------------------------------------|-------------------------------------------------------|-----------------------------------------------|----------|
| Staff/Age                    | nt Multi-Select (5 select                                                  | ted)                                            |                        |                                     |                                                       |                                               |          |
| Choose which<br>the rows you | records you want to display in the<br>wish to select, or choose 'Select Al | list, then click<br>r.                          | Click on b<br>Group    | uttons to selec                     | t which records to show.                              |                                               |          |
|                              | Sorted and searching                                                       | by Agent Name                                   | None (All Staff        | ) All Stat                          | uses (                                                | Office (1)                                    |          |
| Agent#                       | Agent Nam                                                                  | ne -                                            |                        | Nickname                            | Statu                                                 | <u>a</u> -                                    |          |
| 003                          | Brown, John                                                                |                                                 |                        |                                     | Sales Agent                                           |                                               |          |
| 004                          | Smith, Peter                                                               |                                                 |                        | Sales Agent                         |                                                       |                                               |          |
| 001                          | 001 Pilner, Jill                                                           |                                                 |                        |                                     | Sales Agent                                           |                                               |          |
| 002                          | 002 Lake, Robert                                                           |                                                 |                        |                                     | Sales Agent                                           |                                               |          |
| 005                          | Rorison, Darlene                                                           |                                                 |                        |                                     | Sales Agent                                           |                                               |          |
|                              |                                                                            |                                                 |                        |                                     |                                                       |                                               |          |
| As Of: /                     | the records showing, all<br>rds stay in list.                              | Include Team Me<br>Team<br>Select &<br>Continue | mbers: 🔽<br>is Only: 📄 | Include A<br>V<br>Show<br>Agent Pic | Agents That Wo<br>Vork At Home A<br>ving 6 of 6 recor | rk At Home:<br>gents Only:<br>rds (5 selected | 7)<br>1) |
| To find an Age               | nt begin typing data which matches                                         | the highlighted o                               | olumn below            |                                     | NS                                                    | NUM CAP                                       | s        |

- 4. Click on Continue to save the listings.
- 5. Under "Send Report To..." select Excel.
- 6. Select "Yes" to format the report in Excel

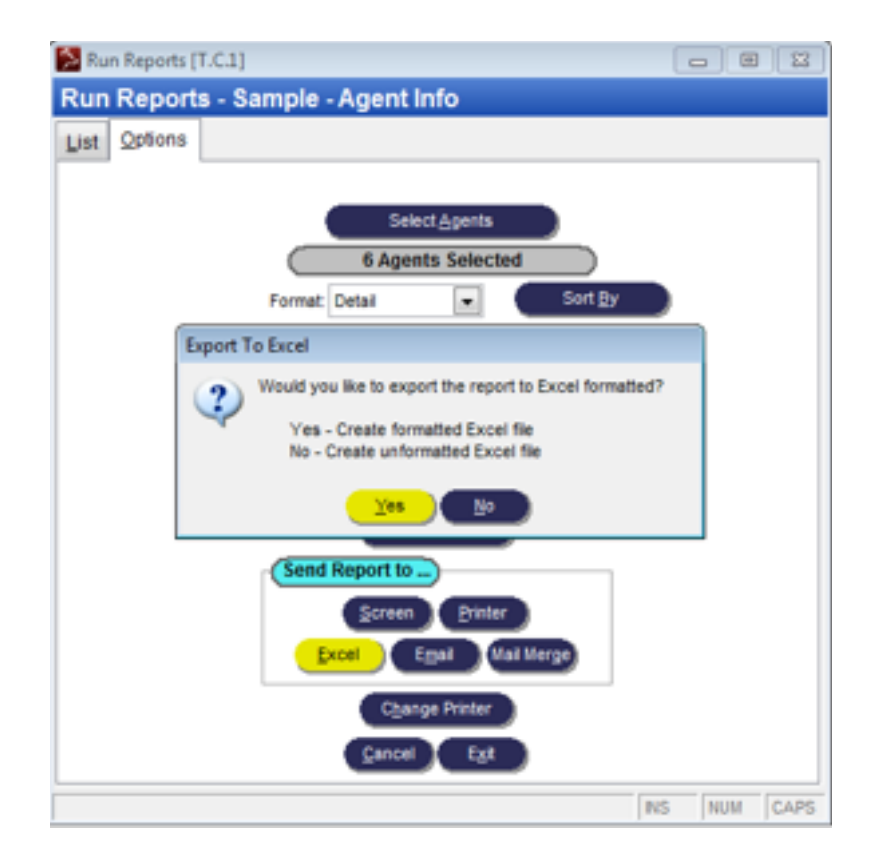

7. The report will be generated and will launch Excel.